1

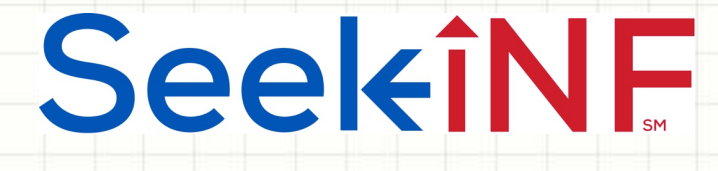

## Example 10:

## How to use the Subsidiary Database and Search Engine

2

## Seekinf

- We have the entire subsidiary database available for all the companies for all the years from 1994 to 2016 with daily updates. Here is how one can access the database.
- After you have logged into the search engine, Seek iNF, select the menu item "10K-Exhibit (subsidiaries)" from the top menu bar. See the next slide. After the next slide, you will see a list of companies with all its subsidiaries by US and non US for various years. Here are examples of various searches you can perform on subsidiary database.

### **SeekiNF**

### Anytime, Anywhere... SEC filings at your fingertips in seconds with SeekiNF 3

| HOME ABOUT US SeekiNF FRA                                                                                                    | ANK FAQs CONTACT US Welcome Srivastava -                                             |  |  |  |  |  |
|----------------------------------------------------------------------------------------------------|--------------------------------------------------------------------------------------|--|--|--|--|--|
| Recent Press and Other Releases 10-K Exhibit 21(Subsidiaries)                                                                                      | Conference Call Transcripts Search Request Form Special Request SeekiNF Examples     |  |  |  |  |  |
|                                                                                                    |                                                                                      |  |  |  |  |  |
| 1                                                                                                    |                                                                                      |  |  |  |  |  |
| TEP 1: Please enter Phrase(s)/Keyword(s) you wish to search:                                                                                       | STEP 4: Please select the Document(s) you want to search here:                       |  |  |  |  |  |
|                                                                                                    | All                                                                                  |  |  |  |  |  |
| with the exact phrase:                                                                                                    | Select (Please CLICK HERE for Filing Description): Un-Check All                      |  |  |  |  |  |
|                                                                                                    | Annual Reports O Check Ali Annual Reports O Un-Check Ali Annual Reports              |  |  |  |  |  |
| The following features are for Single Phrase/Word only: (In case of Multiple<br>Phrases/Words, please use the Request Form to submit the request.) | 10-K 10-KT 10-K405 10KT405 10KSB 10KSB40                                             |  |  |  |  |  |
|                                                                                                    | 10-K/A 10-KT/A 10-K405/A 10KT405/A 10KSB/A 10KSB40/A                                 |  |  |  |  |  |
| Phrase/Word Counter                                                                                                    | Quarterly, Current & Foreign Annual Reports                                          |  |  |  |  |  |
|                                                                                                    | 10-Q 10-QT 10QSB 8-K 6-K 20-F 40-F                                                   |  |  |  |  |  |
| Display words before & after                                                                                                    | 10-Q/A 10-QT/A 10QSB/A 8-K/A 6-K/A 20-F/A 40-F/A                                     |  |  |  |  |  |
| Number of words Number of words                                                                                                    | Proxies & Registrations                                                              |  |  |  |  |  |
| before: After:                                                                                                    | DEF 14A DEFM14A S-1 S-4 15-12B 15-12G                                                |  |  |  |  |  |
|                                                                                                    | DEFA14A DEFM14C S-1/A S-4/A 15-12B/A 15-12G/A                                        |  |  |  |  |  |
| Proximity Search:                                                                                                    | 15-12D 15F-12B 15F-12G PRE 14A                                                       |  |  |  |  |  |
|                                                                                                    | 15-12D/A 15F-12B/A 15F-12G/A 15F-12D/A                                               |  |  |  |  |  |
| Please input within how many                                                                                                    | Ownership & Prospectuses                                                             |  |  |  |  |  |
|                                                                                                    | Form 3 Form 4 Form 5 424B1 424B3 424B5                                               |  |  |  |  |  |
| With all of the words:                                                                                                    | Form 3/A Form 4/A Form 5/A 424B2 424B4 424B7                                         |  |  |  |  |  |
|                                                                                                    | 13F-HR 13F-NT SC 13D SC 13G 42488                                                    |  |  |  |  |  |
| With at least one of the words:                                                                                                    | T3F-HH/A T3F-NT/A SC T3D/A SC T3G/A                                                  |  |  |  |  |  |
|                                                                                                    | Other Filings                                                                        |  |  |  |  |  |
| Without the words:                                                                                                    |                                                                                      |  |  |  |  |  |
|                                                                                                    |                                                                                      |  |  |  |  |  |
| STEP 2: Please select the options below (Default - ALL):                                                                                           | -NSAR-BT -NSAR-II/A -N-O/A -SD/A -IIPLOAD (Beenonse Letters)                         |  |  |  |  |  |
|                                                                                                    |                                                                                      |  |  |  |  |  |
| COMPANT: All,                                                                                                    | 10.K. 10.O.8.9.K.Exhibits 8.Sharabaldare Latters                                     |  |  |  |  |  |
| From: 1994 + To: 2017 +                                                                                                    | -PRESS RELEASE -SHAREHOLDERS MEETINGS -CONFERENCE CALLS                              |  |  |  |  |  |
|                                                                                                    | OTHER 8-K EX SHAREHOLDERS LETTER* EXHIBIT 21 (10-K & 10-Q)                           |  |  |  |  |  |
| SIC (Optional): All SICs                                                                                                    | EXHIBIT 95 (10-K & 10-Q) EXHIBIT 10 (10-K) EXHIBIT 10 (10-Q)                         |  |  |  |  |  |
|                                                                                                    | EXHIBIT 99 (10-K) EXHIBIT 99 (10-Q) ITEM 1A (10-K)                                   |  |  |  |  |  |
| STEP 3: Please select the search Resolution here:                                                                                                  | Public Company Accounting Oversight Board                                            |  |  |  |  |  |
| Paragraph(All) O Footnote O SOX 404 Mgt Report O MD&A                                                                                              | SETTLED DISCIPLINARY ORDERS**                                                        |  |  |  |  |  |
| Table     Audit Report     SOX 404 Audit Report                                                                                                    | ADJUDICATED DISCIPLINARY ACTIONS**                                                   |  |  |  |  |  |
|                                                                                                    | *Beta Version: We are working on improving the accuracy of the letters               |  |  |  |  |  |
|                                                                                                    | **AAER & PCAOB do not have CIK's, they have File number and Firm number respectively |  |  |  |  |  |

### **Seel***i***NF**

#### Anytime, Anywhere...

4

SEC filings at your fingertips in seconds with SeekiNF

| HOME                | ABOUT US     | SeekiNF               | FRAAN    | K FAQs          | CONT        | ACT US | V            | Velcome Srivastava | -                |  |
|---------------------|--------------|-----------------------|----------|-----------------|-------------|--------|--------------|--------------------|------------------|--|
| Recent Press and Ot | her Releases | 10-K Exhibit 21(Subsi | diaries) | Conference Call | Transcripts | Search | Request Form | Special Request    | SeekiNF Examples |  |

Seeking

| <ol> <li>Company you would like to search for :<br/>Or</li> </ol> | ALL                                    |                                                 | using Name 🛊      |                               |
|-------------------------------------------------------------------|----------------------------------------|-------------------------------------------------|-------------------|-------------------------------|
| SIC code of the industry you wish to search for :                 |                                        |                                                 |                   | Obtain entire subsidiary list |
| 2. In the Year                                                    | 1994                                   |                                                 | \$                | by contacting Dr. Raj         |
| 3. Display                                                        | • Total number of<br>List of subsidiar | f US and non-US sub-<br>ries with the total nur | sidiaries<br>nber | rsrivastava@seekedgar.com.    |
|                                                                   | 4.                                     | Submit                                          |                   |                               |

Export to Excel

#### Displayed Results are for the year 1994

| SIC  | CIK    | Company name                      | Total num of US subsidiaries | Total num of non-US subsidiaries | Total num of subsidiaries |
|------|--------|-----------------------------------|------------------------------|----------------------------------|---------------------------|
| 4011 | 100885 | UNION PACIFIC CORP                | 12                           | 0                                | 12                        |
| 5021 | 100893 | UNION PLANTERS CORP               | 70                           | 0                                | 70                        |
| 5211 | 72859  | ENRON CORP                        | 174                          | 103                              | 277                       |
| 5021 | 100893 | UNION PLANTERS CORP               | 70                           | 0                                | 70                        |
| 100  | 101063 | CHIQUITA BRANDS INTERNATIONAL INC | 34                           | 30                               | 64                        |
| 4911 | 101265 | UNITED ILLUMINATING CO            | 9                            | 0                                | 9                         |
| 5021 | 101320 | UJB FINANCIAL CORP /NJ/ 123       |                              | 0                                | 123                       |
| 5021 | 101382 | UNITED MISSOURI BANCSHARES INC    | 41                           | 0                                | 41                        |
| 5621 | 101771 | UNITED STATES SHOE CORP           | 6                            | 3                                | 9                         |
| 1311 | 101778 | USX CORP                          | 34                           | 1                                | 35                        |
| 4813 | 101830 | SPRINT CORP                       | 184                          | 45                               | 229                       |
| 5021 | 101880 | CRESTAR FINANCIAL CORP            | 37                           | 0                                | 37                        |
| 5150 | 102037 | UNIVERSAL CORP /VA/               | 28                           | 58                               | 86                        |
| 2834 | 102237 | UPJOHN CO                         | 6                            | 7                                | 13                        |
| 5311 | 102420 | USLIFE CORP                       | 12                           | 0                                | 12                        |
| 3714 | 103071 | VARLEN CORP                       | 7                            | 1                                | 8                         |
| 2320 | 103379 | V F CORP /PA/                     | 13                           | 9                                | 22                        |
| 1400 | 103973 | VULCAN MATERIALS CO               | 23                           | 2                                | 25                        |

5

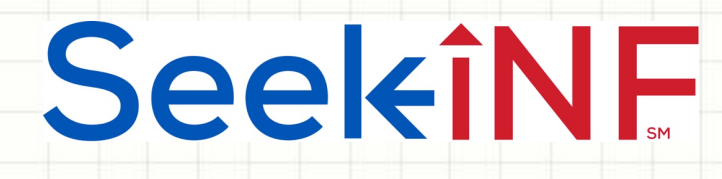

- 10(a). Find the US and Non US Subsidiaries for one company, a set of or all the companies by year. Follow these steps:
- Type in the name(s) or CIK code(s) in the slot "Company you would like to search for" and select 'name' or 'CIK' from the right hand side.
- Type the desired year in the slot "In the Year"
- Select "Display: Total number of US and non-US subsidiaries" and Submit.
- The system will display the list of subsidiaries for all the companies for the desired year. You can download the entire data in Excel by selecting "Export to Excel"

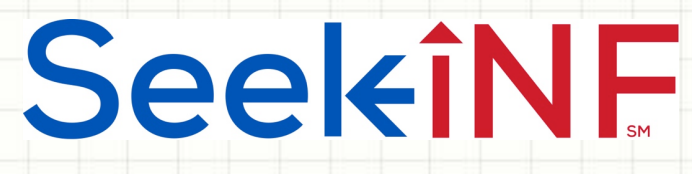

- 10(b). Find Number of US and Non-US Subsidiaries by industries. Follow these steps:
- Input the SIC code(s) of the companies for which you want to get the subsidiaries in the slot of "SIC code of the industry you wish to search for":
- Select the year.
- Select Display: Total number of US and non-US subsidiaries and Submit.
- The system will display a list of subsidiaries for all the companies for the desired year. You can download the entire data in Excel by selecting "Export to Excel"

7

# SeekîNF

- 10(c). Find Subsidiaries of a company for a given year.
   Follow these steps:
- Input either the CIK code or name of the company in the slot of "Company you would like to search for" and select "CIK" or "Name".
- Select the year.
- Select "Display: List of subsidiaries with the total number" and Submit.
- The system will display a list of subsidiaries for the company selected with their addresses. Again, you can download the entire data in Excel by selecting "Export to Excel"
- The next two slides provide screenshots of the output in HTML and Excel formats.

# **SeekîNF**

### Example 10: Subsidiary Database and Search Engine

**Export to Excel** 

#### Displayed Results are for the year 2004

| SIC  | CIK     | Company name                      | Subsidiary                                           | Country of Subsidiary | Total num of US subsidiaries | Total num of subsidiaries |
|------|---------|-----------------------------------|------------------------------------------------------|-----------------------|------------------------------|---------------------------|
| 2835 | 1145460 | INVERNESS MEDICAL INNOVATIONS INC | Applied Biotech, Inc.100%                            | California, USA       | 14                           | 28                        |
| 2835 | 1145460 | INVERNESS MEDICAL INNOVATIONS INC | Cambridge Diagnostics Ireland Limited100%            | Ireland               | 14                           | 28                        |
| 2835 | 1145460 | INVERNESS MEDICAL INNOVATIONS INC | Forefront Diagnostics, Inc.100%                      | California, USA       | 14                           | 28                        |
| 2835 | 1145460 | INVERNESS MEDICAL INNOVATIONS INC | Hall Laboratories, Ltd.100%                          | Yukon, Canada         | 14                           | 28                        |
| 2835 | 1145460 | INVERNESS MEDICAL INNOVATIONS INC | Innovations Research, LLC100%                        | Delaware, USA         | 14                           | 28                        |
| 2835 | 1145460 | INVERNESS MEDICAL INNOVATIONS INC | Inverness Medical (UK) Holdings, Ltd.100%            | United Kingdom        | 14                           | 28                        |
| 2835 | 1145460 | INVERNESS MEDICAL INNOVATIONS INC | Inverness Medical Benelux BVBA(1)100%                | Belgium               | 14                           | 28                        |
| 2835 | 1145460 | INVERNESS MEDICAL INNOVATIONS INC | Inverness Medical Canada, Inc.100%                   | Canada                | 14                           | 28                        |
| 2835 | 1145460 | INVERNESS MEDICAL INNOVATIONS INC | Inverness Medical International Holding Corp. 1100%  | Delaware, USA         | 14                           | 28                        |
| 2835 | 1145460 | INVERNESS MEDICAL INNOVATIONS INC | Inverness Medical International Holding Corp. II100% | Delaware, USA         | 14                           | 28                        |
| 2835 | 1145460 | INVERNESS MEDICAL INNOVATIONS INC | Inverness Medical Switzerland GmbH100%               | Switzerland           | 14                           | 28                        |

9

# Seekinf

| A1   | ÷       | 🛛 🛞 🤍 (*) Jx   SIC                |                                                      |                       |                              |                           |
|------|---------|-----------------------------------|------------------------------------------------------|-----------------------|------------------------------|---------------------------|
| A    | В       | С                                 | D                                                    | E                     | F                            | G                         |
| SIC  | CIK     | Company name                      | Subsidiary                                           | Country of Subsidiary | Total num of US subsidiaries | Total num of subsidiaries |
| 2835 | 1145460 | INVERNESS MEDICAL INNOVATIONS INC | Applied Biotech, Inc.100%                            | California, USA       | 14                           | 28                        |
| 2835 | 1145460 | INVERNESS MEDICAL INNOVATIONS INC | Cambridge Diagnostics Ireland Limited100%            | Ireland               | 14                           | 28                        |
| 2835 | 1145460 | INVERNESS MEDICAL INNOVATIONS INC | Forefront Diagnostics, Inc.100%                      | California, USA       | 14                           | 28                        |
| 2835 | 1145460 | INVERNESS MEDICAL INNOVATIONS INC | Hall Laboratories, Ltd.100%                          | Yukon, Canada         | 14                           | 28                        |
| 2835 | 1145460 | INVERNESS MEDICAL INNOVATIONS INC | Innovations Research, LLC100%                        | Delaware, USA         | 14                           | 28                        |
| 2835 | 1145460 | INVERNESS MEDICAL INNOVATIONS INC | Inverness Medical (UK) Holdings, Ltd.100%            | United Kingdom        | 14                           | 28                        |
| 2835 | 1145460 | INVERNESS MEDICAL INNOVATIONS INC | Inverness Medical Benelux BVBA(1)100%                | Belgium               | 14                           | 28                        |
| 2835 | 1145460 | INVERNESS MEDICAL INNOVATIONS INC | Inverness Medical Canada, Inc.100%                   | Canada                | 14                           | 28                        |
| 2835 | 1145460 | INVERNESS MEDICAL INNOVATIONS INC | Inverness Medical International Holding Corp. 1100%  | Delaware, USA         | 14                           | 28                        |
| 2835 | 1145460 | INVERNESS MEDICAL INNOVATIONS INC | Inverness Medical International Holding Corp. II100% | Delaware, USA         | 14                           | 28                        |
| 2835 | 1145460 | INVERNESS MEDICAL INNOVATIONS INC | Inverness Medical Switzerland GmbH100%               | Switzerland           | 14                           | 28                        |
| 2835 | 1145460 | INVERNESS MEDICAL INNOVATIONS INC | Inverness Medical, Inc.100%                          | Delaware, USA         | 14                           | 28                        |
| 2835 | 1145460 | INVERNESS MEDICAL INNOVATIONS INC | IVC Industries, Inc.(2)100%                          | Delaware, USA         | 14                           | 28                        |
| 2835 | 1145460 | INVERNESS MEDICAL INNOVATIONS INC | Morpheus Acquisition Corp.100%                       | Delaware, USA         | 14                           | 28                        |
| 2835 | 1145460 | INVERNESS MEDICAL INNOVATIONS INC | Morpheus Acquisition LLC100%                         | Delaware, USA         | 14                           | 28                        |
| 2835 | 1145460 | INVERNESS MEDICAL INNOVATIONS INC | Orgenics International Holdings BV100%               | Netherlands           | 14                           | 28                        |
| 2835 | 1145460 | INVERNESS MEDICAL INNOVATIONS INC | Orgenics Ltd.(3)100%                                 | Israel                | 14                           | 28                        |
| 2835 | 1145460 | INVERNESS MEDICAL INNOVATIONS INC | Ostex International, Inc.100%                        | Washington, USA       | 14                           | 28                        |

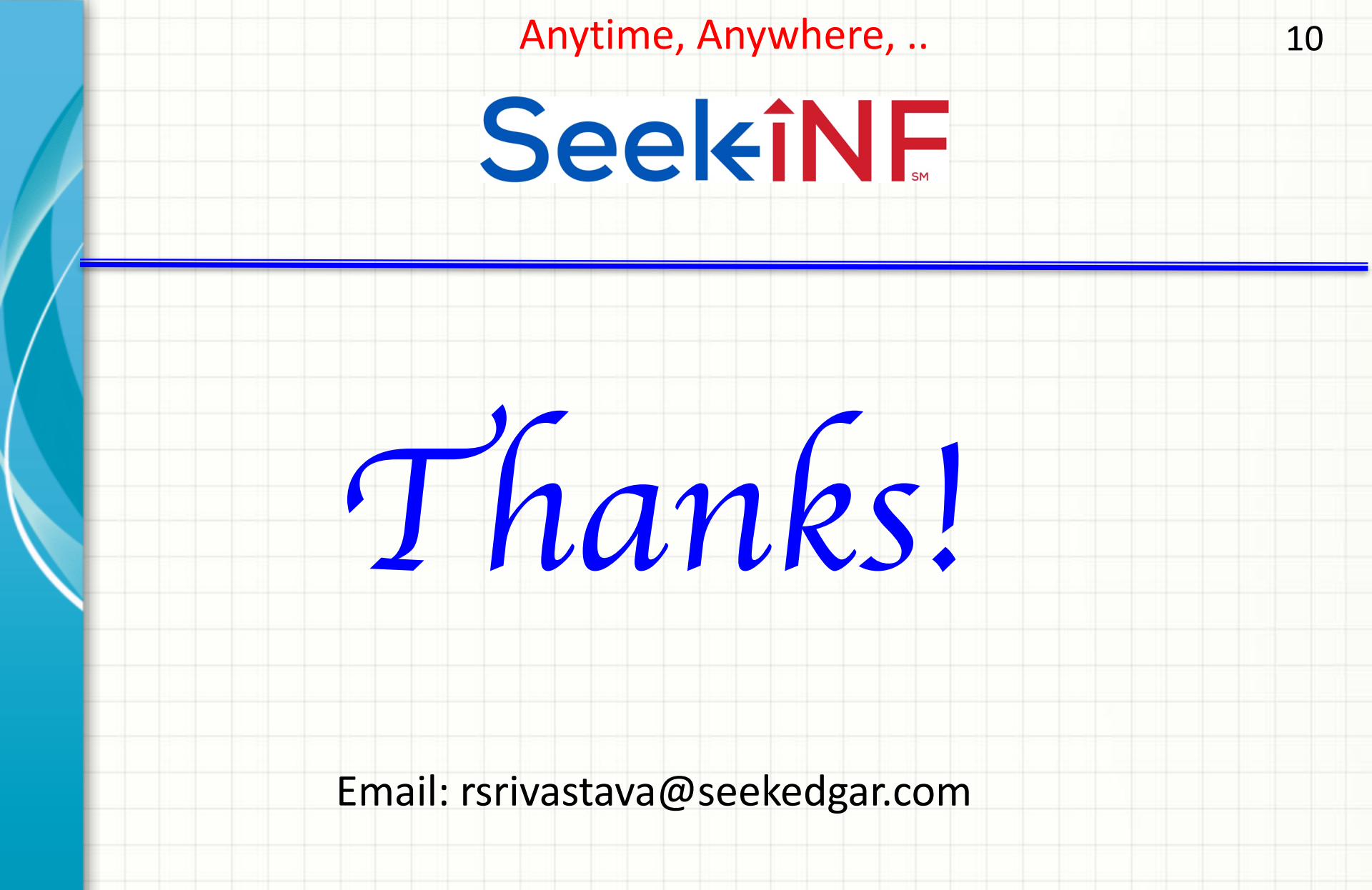